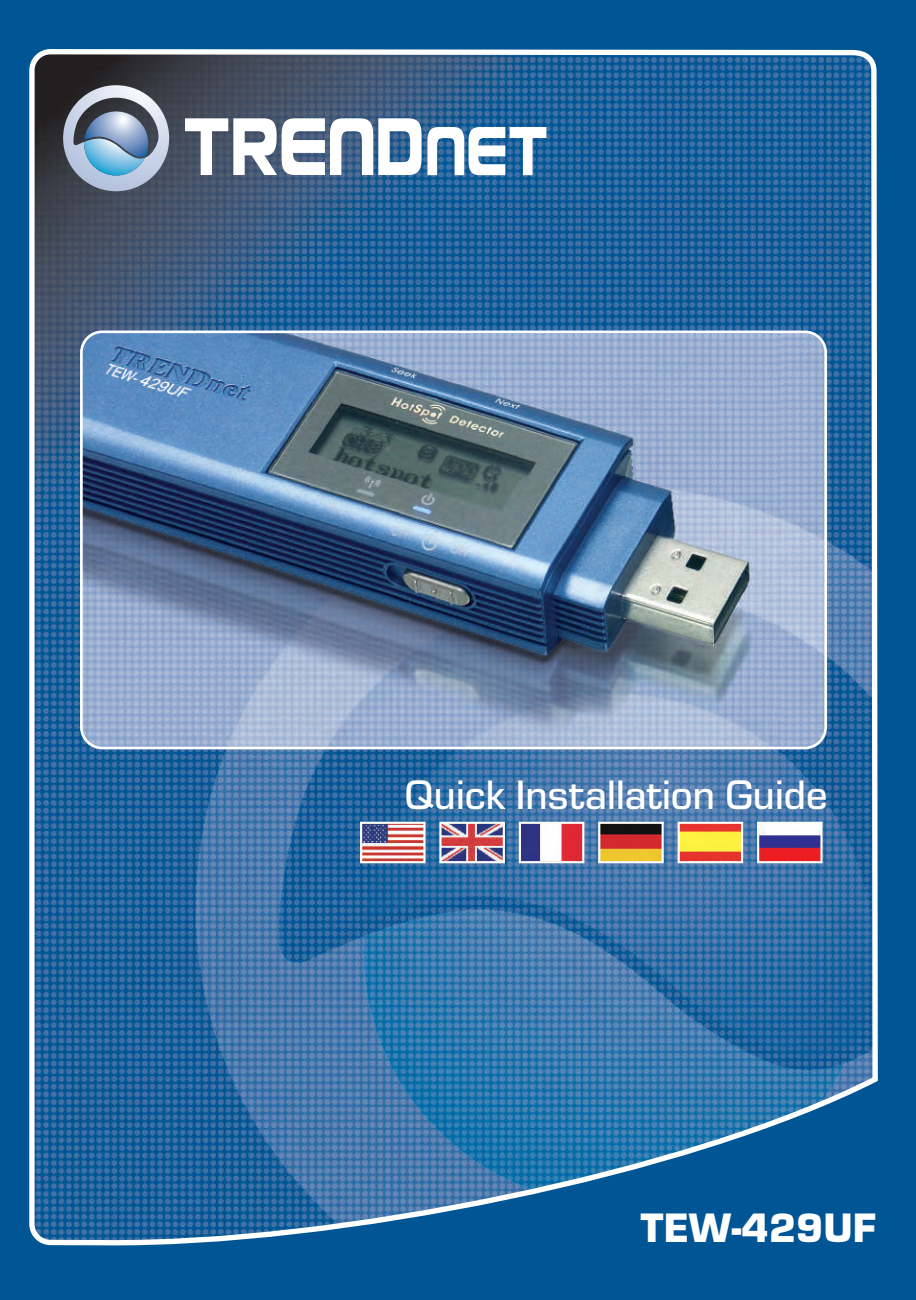

# **Table of Contents**

| English                       | 1 |
|-------------------------------|---|
| 1. Before You Start           | 1 |
| 2. How to Install             | 2 |
| 3. Using the Wireless Adapter | 5 |
| Troubleshooting               | 6 |

# 1. Before You Start

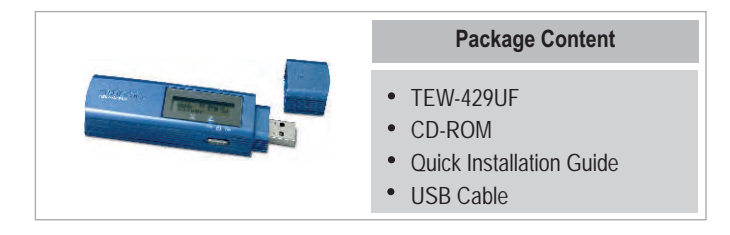

### System Requirements

- 1. USB enabled computer
- 2. 300 MHz processor and 128 MB of memory (Recommended)
- 3. A minimum of 20MB of hard disk space.
- 4. CD-ROM drive
- 802.11g or 802.11b Access Point (for Infrastructure Mode) or another 802.11g wireless adapter (for Ad-Hoc/Peer-to-Peer networking mode).
- 6. Windows 98SE/ME/2000/XP

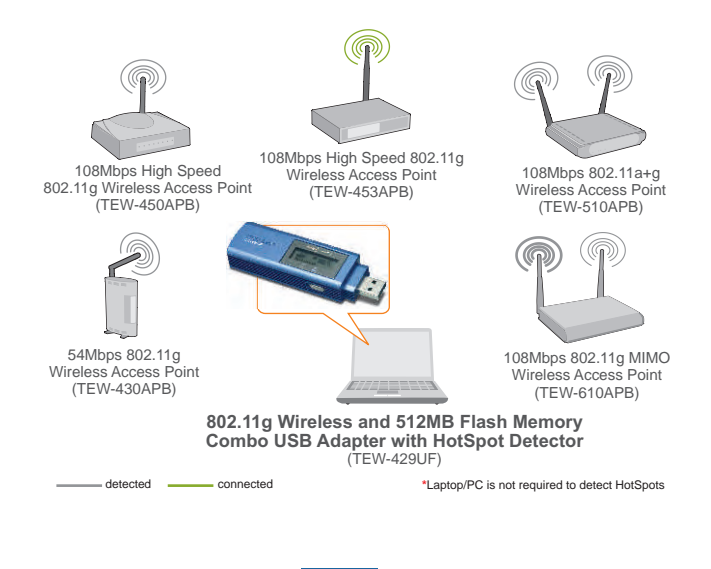

Enalish

# 2. How to Install

Note: Please turn on your computer and follow the instructions below.

1. Connect the TEW-429UF into your computer's USB port.

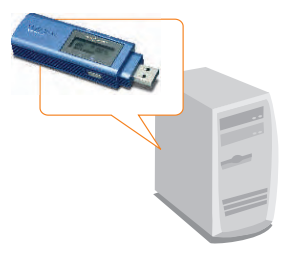

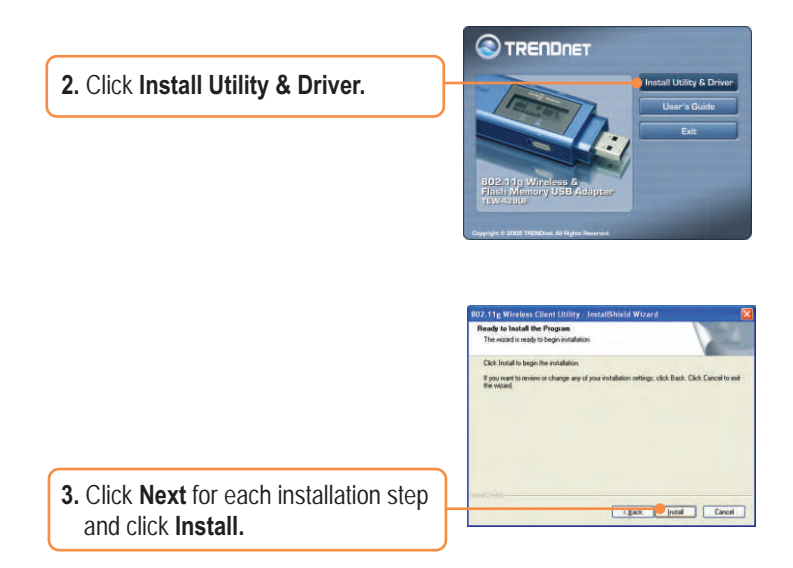

<u>Note:</u> TRENDnet's Wireless Adapters have been fully tested under all supported Windows Operating Systems and have been approved for their functionality.

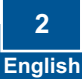

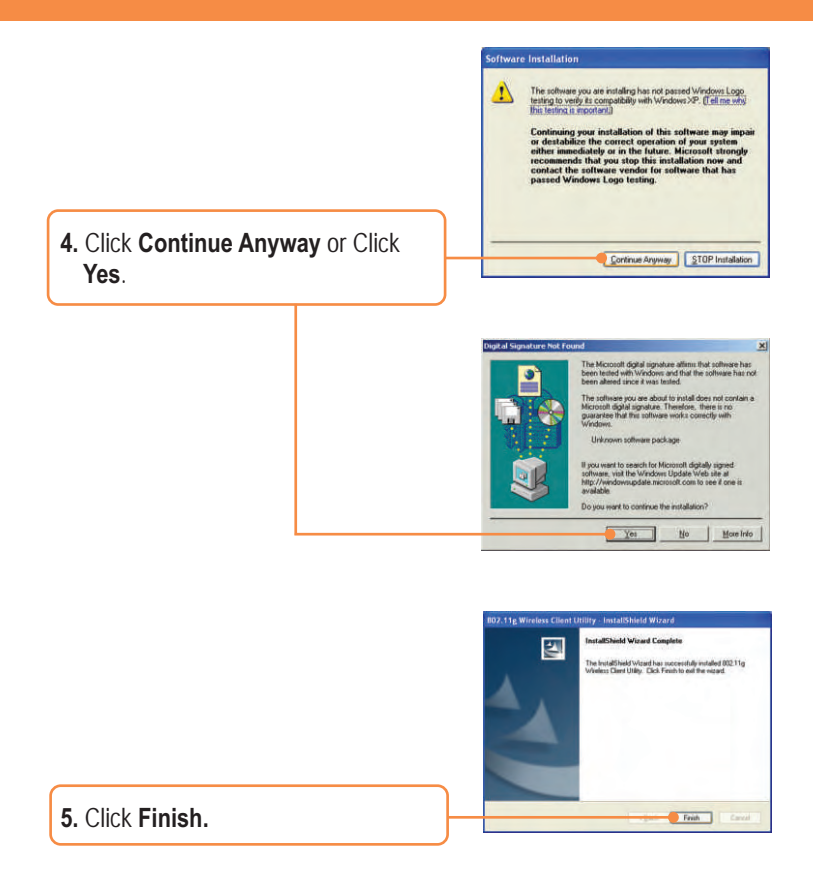

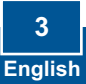

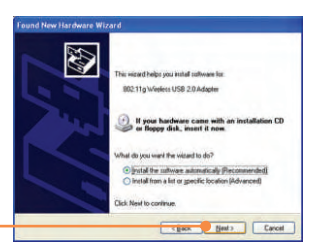

#### 6. Click Next.

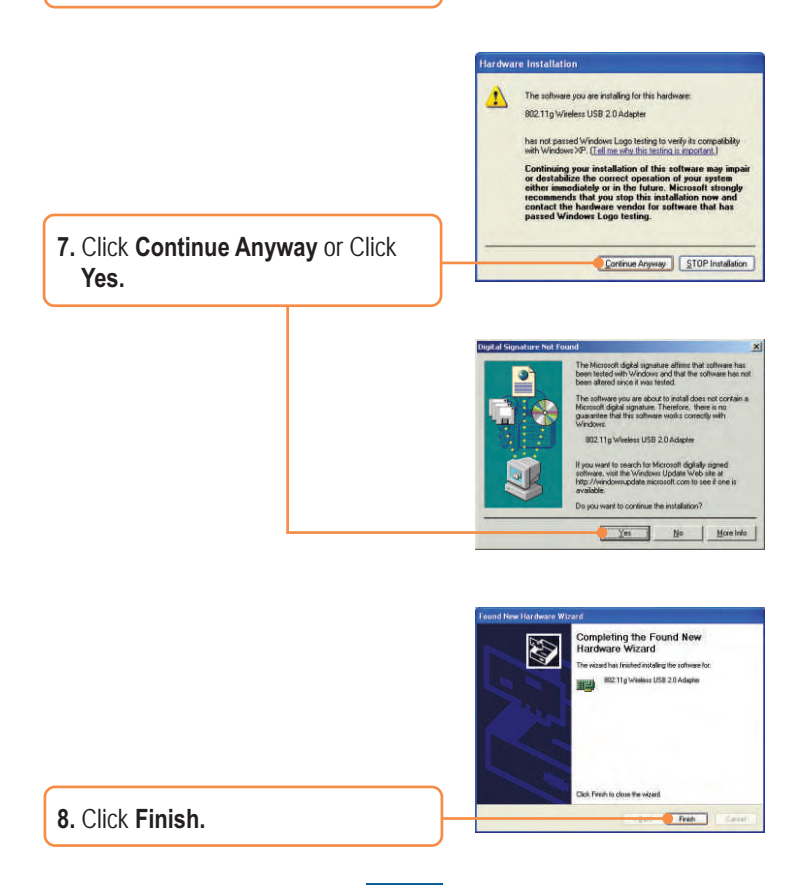

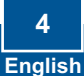

# 3. Using the Wireless Adapter

Note: We recommend that you restart your computer before using the TEW-429UF.

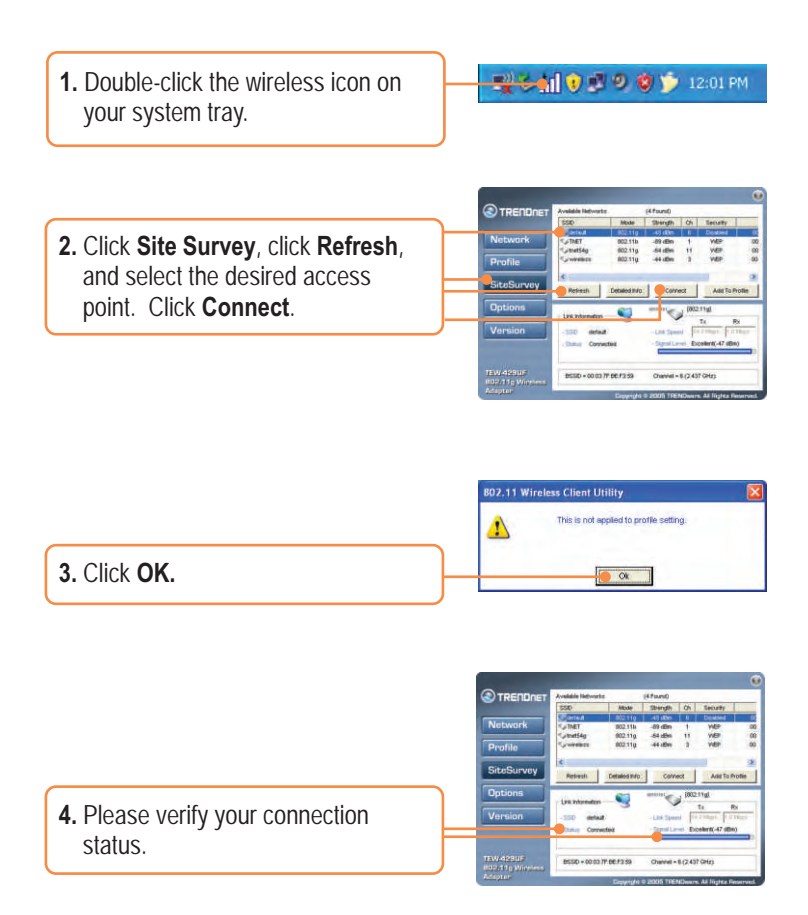

### Your installation is now complete.

Note: For more detail on advanced features, please consult the User's Guide.

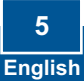

# Q1: I completed all the steps in the quick installation guide, but my wireless USB Adapter isn't connecting to my access point. What should I do?

A1: First, you should verify that the Network SSID matches your wireless router or access point's SSID. Second, you should check your TCP/IP properties to ensure that Obtain an IP address automatically is selected. Third, you can click on the Site Survey link to check and see if there are any available wireless networks listed.

#### Q2: Windows is unable to recognize my hardware. What should I do?

A2: Make sure your computer meets the minimum requirements as specified in Section 1 of this quick installation guide. Also, you must install the wireless configuration utility before connecting the wireless USB Adapter.

#### Q3: I cannot open the wireless configuration utility. What should I do?

A3: Go to your device manager (control panel  $\rightarrow$  system) to make sure the adapter is installed properly. If you see a networking device with a yellow question mark or exclamation point, you will need to reinstall the device and/or the drivers.

If you still encounter problems, please refer to the User's Guide CD-ROM or contact technical support.

#### Certifications

This equipment has been tested and found to comply with FCC and CE Rules. Operation is subject to the following two conditions:

- (1) This device may not cause harmful interference.
- (2) This device must accept any interference received. Including interference that may cause undesired operation.

F©CE

Waste electrical and electronic products must not be disposed of with household waste. Please recycle where facilities exist. Check with you Local Authority or Retailer for recycling advice.

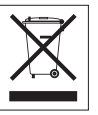

NOTE: THE MANUFACTURER IS NOT RESPONSIBLE FOR ANY RADIO OR TV INTERFERENCE CAUSED BY UNAUTHORIZED MODIFICATIONS TO THIS EQUIPMENT. SUCH MODIFICATIONS COULD VOID THE USER'S AUTHORITY TO OPERATE THE EQUIPMENT.

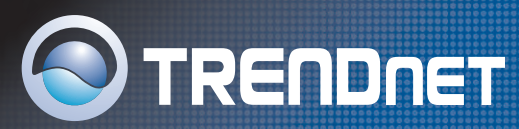

### **TRENDnet** Technical Support

#### US/Canada Support Center

Contact Telephone: 1(866) 845-3673 Email: support@trendnet.com

Tech Support Hours 24/7 Toll Free Tech Support

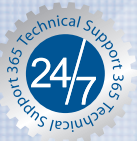

#### European Support Center

Contact Telephone:

Deutsch : +49 [0] 6331 / 268-460 Français : +49 [0] 6331 / 268-461 0800-90-71-61 (numéro vert] Español : +49 [0] 6331 / 268-462 English : +49 [0] 6331 / 268-463 Italiano : +49 [0] 6331 / 268-464 Dutch : +49 [0] 6331 / 268-465 Fax: +49 [0] 6331 / 268-466

#### **Tech Support Hours**

8:00am - 6:00pm Middle European Time Monday - Friday

### **Product Warranty Registration**

Please take a moment to register your product online. Go to TRENDnet's website at http://www.trendnet.com

TRENDNET 3135 Kashiwa Street Torrance, CA 90505

USA

Copyright ©2006. All Rights Reserved. TRENDnet.